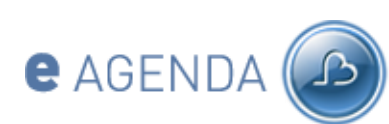

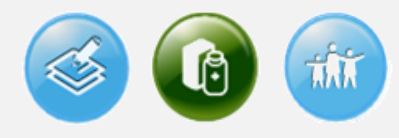

**COMO** ACEDER?

**GESTÃO** AGREGADO

MARCAR CONSULTAS

PEDIR RECEITAS

**COMO** SABER MAIS?

# **O QUE** É O EAGENDA?

A Marcação Online de Consultas, no âmbito do Programa Simplex, surge no seguimento do processo de desmaterialização do agendamento, iniciada com o projecto Consulta a Tempo e Horas.

Esta medida tem como objectivo reduzir o tempo de marcação de consultas nos Centros de Saúde e Unidades de Saúde Familiar e ao mesmo tempo criar um novo canal de relacionamento com o Utente.

Para mais informações, por favor consulte http://www.simplex.pt/2008programa/programa2008\_07OCompromissoCidadaosI.html

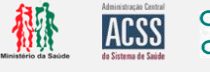

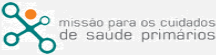

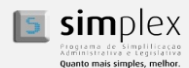

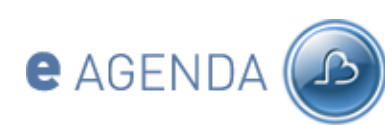

# **S**

# COMO ACEDER?

#### Acesso ao Portal

# O QUE É O EAGENDA?

#### **COMO** ACEDER?

- Acesso ao portal
- Novo utilizador
- Acesso SNS e password
- Acesso Cartão Cidadão

**GESTÃO** AGREGADO

MARCAR CONSULTAS

**PEDIR** RECEITAS

**COMO** SABER MAIS?

Para aceder ao portal do eAgenda, o utilizador deverá aceder ao site do Portal da Saúde (<u>www.portaldasaude.pt</u>) e seleccionar "Serviços On-line".

Na opção Serviços On-line o utilizador deverá seleccionar "eAgenda".

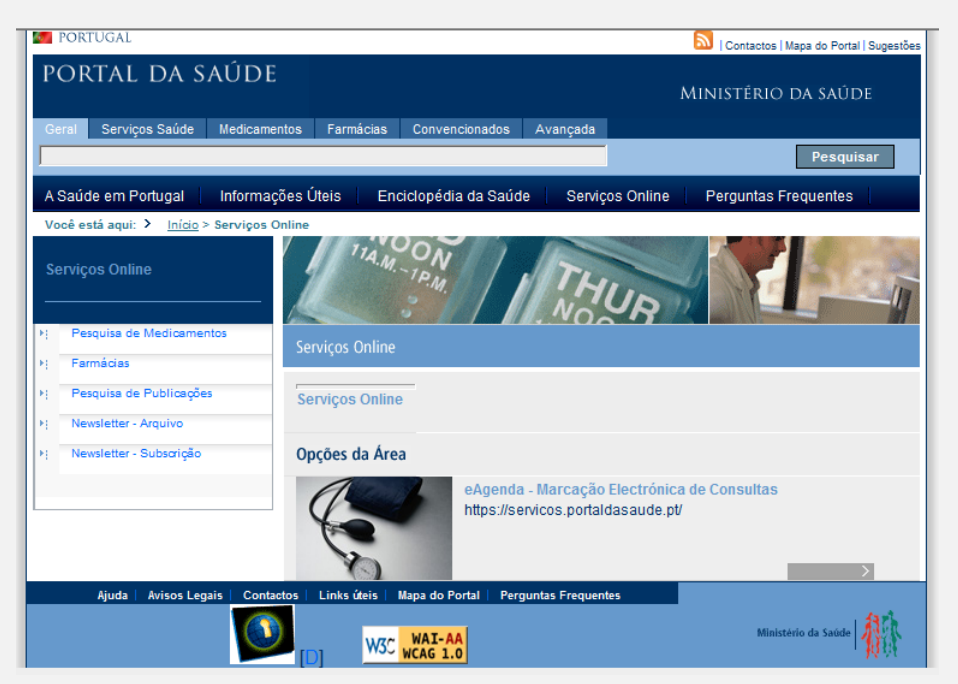

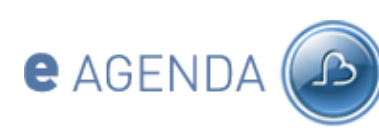

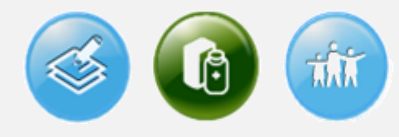

# COMO ACEDER?

# Novo utilizador

# **O QUE** É O EAGENDA?

#### **COMO** ACEDER?

- Acesso ao portal
- <u>Novo utilizador</u>
- Acesso SNS e password
- Acesso Cartão Cidadão

#### **GESTÃO** AGREGADO

MARCAR CONSULTAS

**PEDIR** RECEITAS

**COMO** SABER MAIS?

Na página de login do eAgenda e no caso de ser o primeiro acesso ao portal, o novo utilizador deverá seleccionar "Registe-se <u>aqui</u>".

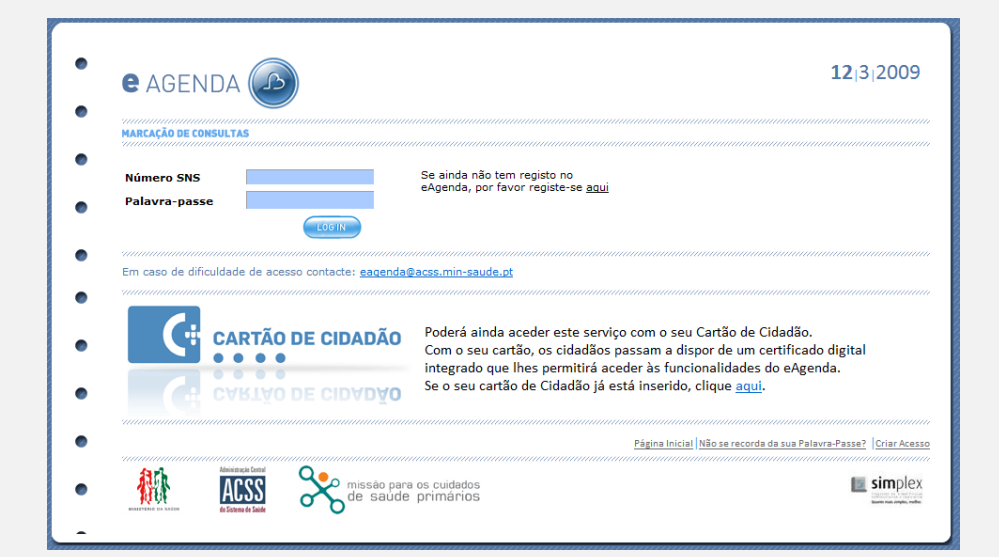

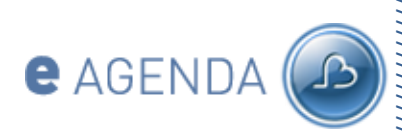

# **COMO** ACEDER?

- Acesso ao portal
- <u>Novo utilizador</u>
- Acesso SNS e password
- Acesso Cartão Cidadão

**GESTÃO** AGREGADO

MARCAR CONSULTAS

**PEDIR** RECEITAS

**COMO** SABER MAIS?

in 🕥 🚳

O site apresenta uma página solicitando os dados de registo, em particular:

- Número de SNS
- Primeiro e Último Nome
- Palavra-passe (e respectiva confirmação)
- Data de nascimento
- Endereço de correio electrónico ou telemóvel

# O utilizador preenche e submete estes dados.

| • | e agenda 🔊                                                                                                | <b>12</b>  3 2009                       |
|---|----------------------------------------------------------------------------------------------------|-----------------------------------------|
|   | MARCAÇÃO DE CONSULTAS                                                                                     |                                         |
|   | Por favor introduza o seu número do Sistema Nacional de Saúde (SNS) e a palavra-passe do novo utilizador. |                                         |
|   | Número SNS*                                                                                               |                                         |
| • | Palavra-passe*                                                                                            |                                         |
|   | Confirmar palavra-passe*                                                                                  |                                         |
| • | Deverá introduzir a sua informação, para ficar associada ao seu registo.                                  |                                         |
|   | Nome e Apelido*                                                                                           |                                         |
| ۰ | Data de Nascimento                                                                                        |                                         |
| • | Endereço de Correio Electrónico**                                                                         |                                         |
| - | Número de Telemóvel**                                                                                     |                                         |
| • | 2 A 2 5                                                                                                   |                                         |
| • | Por favor introduza o texto da imagem, sem espaços.<br>Validar:                                           |                                         |
| • | (*) Campos de prenchimento obrigatório<br>(**) Pelo menos um dos campos de prenchimento obrigatório       |                                         |
| - |                                                                                                    | CRIAR ACESSO                            |
| ۲ |                                                                                                    | Não se resperte do sur Policion Porto - |
|   | <u>Pagina Inicia  </u>                                                                                    | nao se recorda da sua Palavra-Passe?    |
| • | Linearen dani<br>Linearen dani<br>Risease baix                                                            | simplex simplex                         |

Toda a informação é de carácter obrigatório à excepção da informação de contacto. Neste caso, o utente apenas terá de indicar ou o endereço de correio electrónico ou o telemóvel.

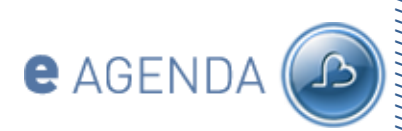

# COMO ACEDER?

- Acesso ao portal
- <u>Novo utilizador</u>
- Acesso SNS e password
- Acesso Cartão Cidadão

**GESTÃO** AGREGADO

MARCAR CONSULTAS

**PEDIR** RECEITAS

COMO SABER MAIS?

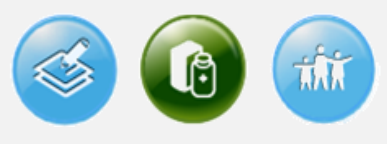

Para efeitos de segurança do portal, deverá introduzir na caixa de texto "Validar:" as letras, ou algarismos, que visualiza no ecrã.

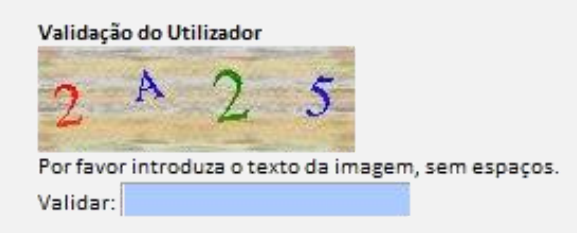

O site valida a informação introduzida, verificando o obrigatoriedade de todos os dados e a unicidade o utilizador fornecido. Se a validação for bem sucedida, o utilizador acede ao Menu Principal do eAgenda.

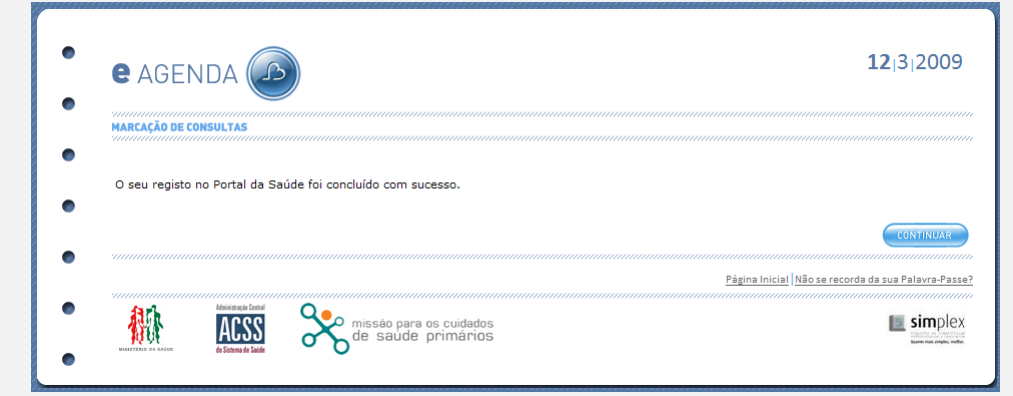

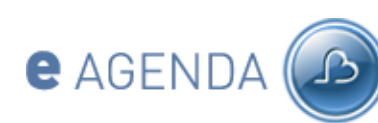

#### **COMO** ACEDER?

- Acesso ao portal
- Novo utilizador
- <u>Acesso SNS e password</u>
- Acesso Cartão Cidadão

#### **GESTÃO** AGREGADO

MARCAR CONSULTAS

**PEDIR** RECEITAS

**COMO** SABER MAIS?

# **COMO** ACEDER?

#### Acesso SNS e password

Poderá aceder às funcionalidades de agendamento caso já disponha de um utilizador credenciado no âmbito do Portal da Saúde, ou registar um novo utilizador, caso seja a primeira vez que acede ao site.

O site verifica se utilizador está autenticado. Se não está, o site apresenta ligações para as duas opções possíveis de autenticação:

1. Utilizador e palavra-passe atribuído pelo Portal da Saúde

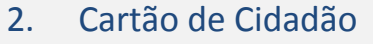

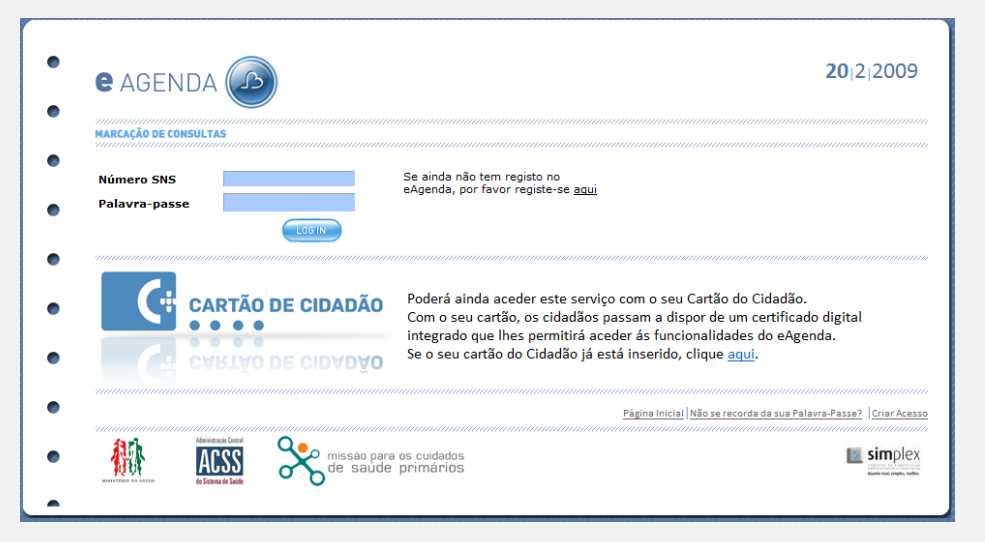

Se optar pelo login, o utilizador deverá introduzir as suas credenciais – Número do sistema nacional de saúde e palavra-passe.

O portal valida as credenciais, com base na informação de registo. Caso as credenciais introduzidas sejam válidas, o utilizador será redireccionado para a página principal. Caso contrário, o site fornece a mensagem "Utilizador ou palavra-passe errada".

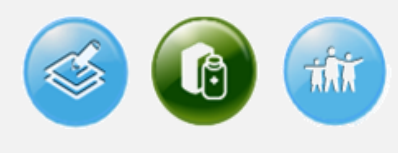

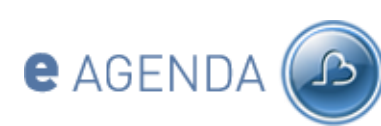

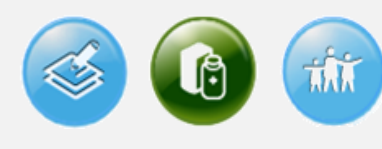

# **COMO** ACEDER?

# Acesso Cartão de Cidadão

O processo de autenticação poderá ser efectuado com o Cartão de Cidadão.

Neste caso o utilizador deverá seleccionar "Se o seu cartão de Cidadão já está inserido, clique aqui".

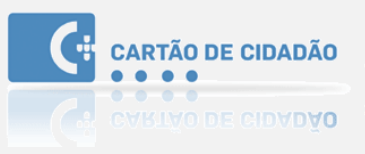

Poderá ainda aceder este serviço com o seu Cartão de Cidadão. Com o seu cartão, os cidadãos passam a dispor de um certificado digital integrado que lhes permitirá aceder às funcionalidades do eAgenda. Se o seu cartão de Cidadão já está inserido, clique aqui.

O site apresenta uma página solicitando ao utilizador a introdução do Cartão de Cidadão no leitor de SmartCards do seu PC e a inserção de um PIN.

Para aceder a este serviço necessita de um certificado digital disponibilizado por uma entidade credenciada. De momento, este certificado apenas está disponível no Cartão de Cidadão, pelo que a sua utilização é de âmbito restrito.

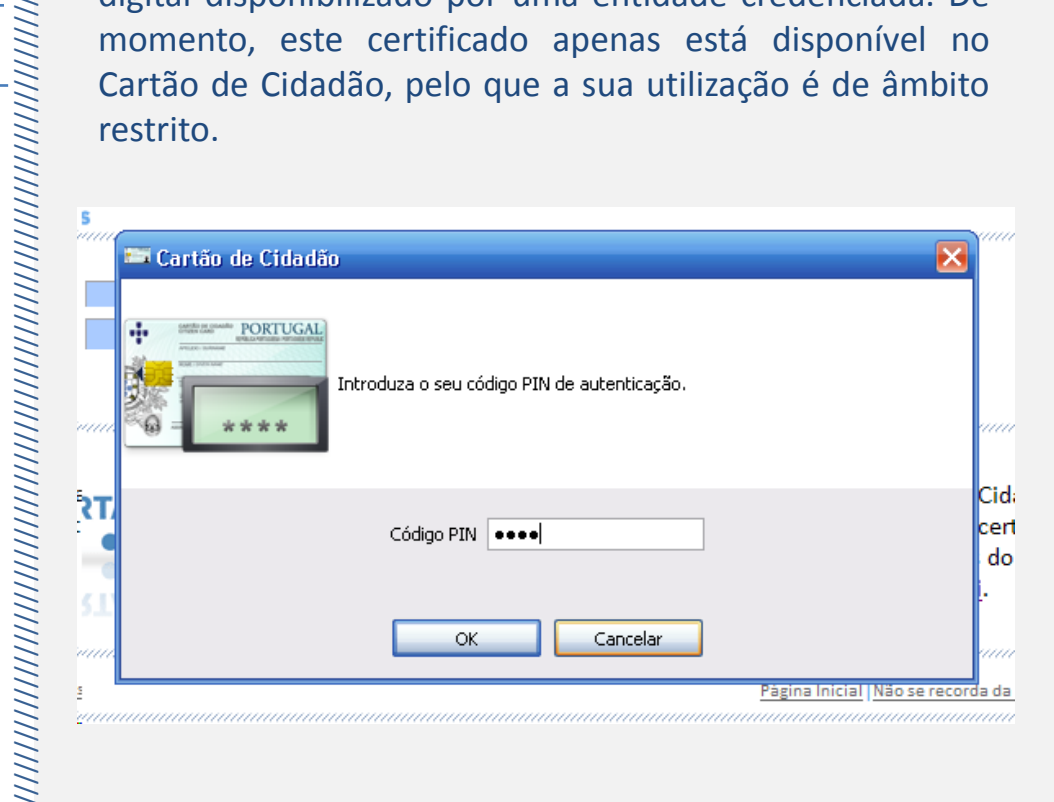

# **O QUE** É O EAGENDA?

#### **COMO** ACEDER?

- Acesso ao portal
- Novo utilizador
- Acesso SNS e password
- Acesso Cartão Cidadão

#### **GESTÃO** AGREGADO

MARCAR CONSULTAS

**PEDIR** RECEITAS

COMO SABER MAIS?

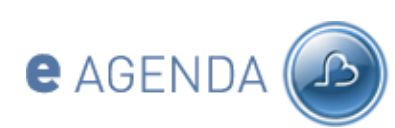

# **COMO** ACEDER?

- Acesso ao portal
- Novo utilizador
- Acesso SNS e password
- <u>Acesso Cartão Cidadão</u>
- **GESTÃO** AGREGADO
- MARCAR CONSULTAS

PEDIR RECEITAS

COMO SABER MAIS?

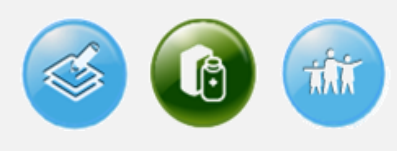

O certificado digital é um documento electrónico que liga os dados de verificação de assinatura ao seu titular e confirma a identidade desse titular. Este tipo de certificado, quando utilizado para assinar um documento electrónico equivale, para efeitos legais, a uma assinatura manuscrita.

Com o Cartão de Cidadão os cidadãos passam a dispor de um certificado digital integrado no respectivo cartão que lhes permitirá aceder aos serviços de marcação de consultas e pedido de receitas.

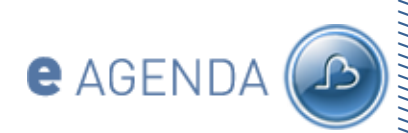

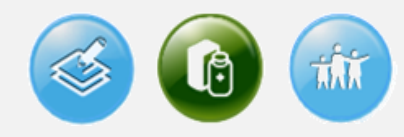

# **GESTÃO** DO AGREGADO FAMILIAR

**O QUE** É O EAGENDA?

**COMO** ACEDER?

**GESTÃO** AGREGADO

MARCAR CONSULTAS

**PEDIR** RECEITAS

**COMO** SABER MAIS?

A opção "Agregado Familiar" permitirá associar ao seu perfil os Utentes do Sistema Nacional de Saúde pertencentes ao seu agregado familiar.

Para este efeito, o utilizador deverá seleccionar "Agregado Familiar" no menu principal do eAgenda.

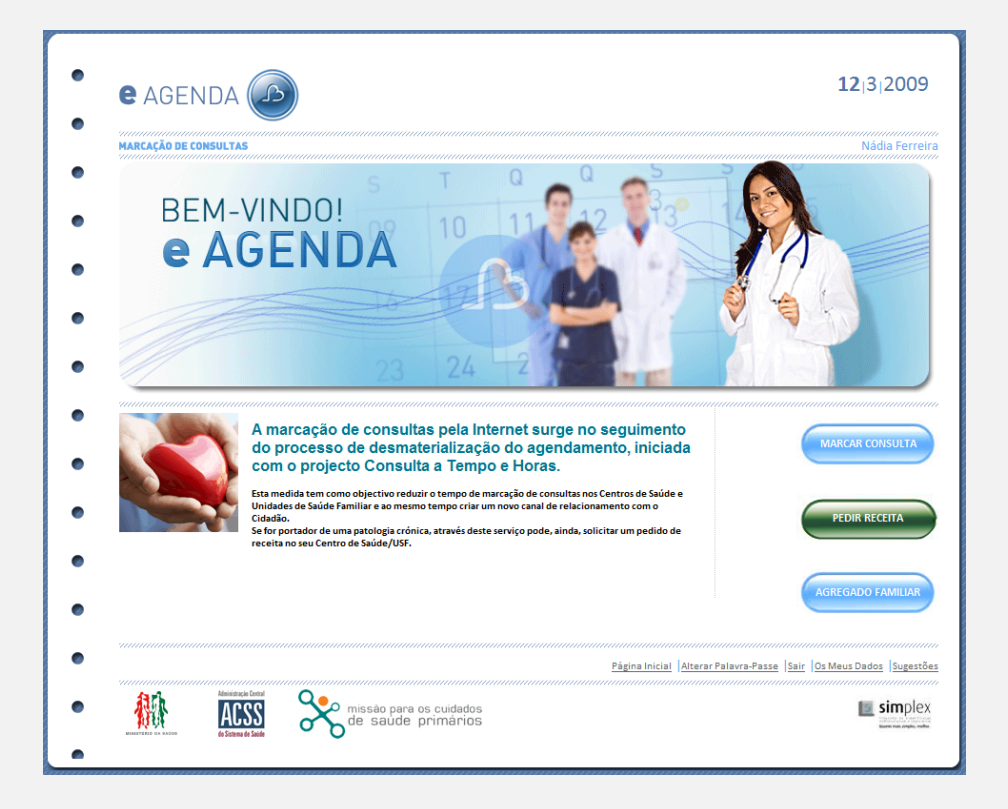

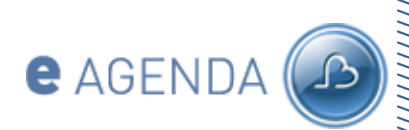

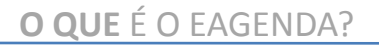

COMO ACEDER?

**GESTÃO** AGREGADO

MARCAR CONSULTAS

**PEDIR** RECEITAS

**COMO** SABER MAIS?

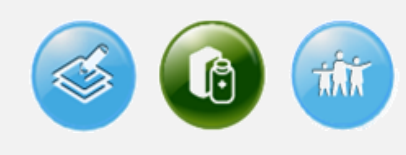

# Por omissão, o agregado familiar está parametrizado com a informação do utilizador de registo.

| AGREGADU FAMILLAR Para adicionar um novo elemento ao seu perfil, deverá seleccionar "Adicionar Familiar". Após este processo, será então possível, submeter pedidos de agendamento de consulta para o seu Centro de Saúde/USF.  Nome e Apelido do Utente Nome Prestador SE2628002 NÁDIA FERREIRA Extensio de Saúde Póvoa de St.º Adrião (C. S. Odivelad) | MARCAÇÃO DE CO                                         | ONSULTAS                                                                    |                                                                                                    | Nádia |
|----------------------------------------------------------------------------------------------------|--------------------------------------------------------|-----------------------------------------------------------------------------|----------------------------------------------------------------------------------------------------|-------|
| N <sup>®</sup> Utente     Nome e Apelido do Utente     Nome Prestador       362628002     NÁDIA FERREIRA     Extensão de Saúde Póvoa de St.º Adrião (C. S. Odivelas)       Adriconas FAMILLAR                                                                                                    | AGREGA<br>Para adiciona<br>Após este pro<br>Saúde/USF. | ADU <b>FAMILIAR</b><br>ar um novo elemento ao :<br>ocesso, será então possí | seu perfil, deverá seleccionar "Adicionar Familiar".<br>rel, submeter pedidos de agendamento de consulta para o seu Centro de |       |
| ADICIONAR FAMILIAR                                                                                                    | N <sup>º</sup> Utente<br>362628002                     | Nome e Apelido do Utente<br>NÁDIA FERREIRA                                  | Nome Prestador                                                                                                    |       |
|                                                                                                    | ADICIONAR                                              | RFAMILIAR                                                                   |                                                                                                    |       |

Caso deseje introduzir um novo elemento, deverá seleccionar "Adicionar Familiar" e introduzir os dados de referência do novo elemento (Número de SNS, nome e apelido e data de nascimento).

| Adi | icion | ar t | Jten | te |
|-----|-------|------|------|----|
|     |       |      |      |    |

| Nº Utente          |                |
|--------------------|----------------|
| Nome do Utente     |                |
| Data de nascimento | 1 • 1 • 2009 • |

Após este processo, será então possível, submeter pedidos de agendamento de consulta para todos os utentes identificados correctamente.

Em qualquer fase do processo de utilizador, poderá, caso deseje retirar elementos do seu agregado familiar. Para o efeito, bastará seleccionar o botão de "Remover" para o familiar em causa.

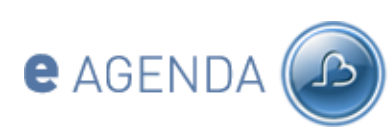

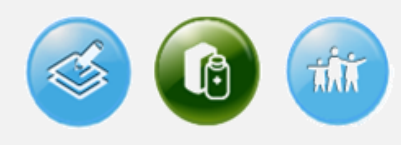

# MARCAR CONSULTAS

# Submeter novo pedido de consulta

**O QUE** É O EAGENDA?

**COMO** ACEDER?

**GESTÃO** AGREGADO

# MARCAR CONSULTAS

- <u>Submeter pedido</u>
- Consultar pedidos
- Cancelar pedidos

#### **PEDIR** RECEITAS

**COMO** SABER MAIS?

Para submeter um novo pedido de consulta, o utente deverá seleccionar Marcar Consultas da página principal e depois, "Novo Pedido".

| e Agenda 6                                                                                                    | )                |
|----------------------------------------------------------------------------------------------------|------------------|
| narcação de consultas<br>PEDIDOS <b>CONSULTA</b>                                                                                                    | 777<br>ra<br>777 |
| Com base na informação do seu agregado familiar, poderá efectuar pedidos<br>de consulta para o seu Centro de Saúde/USF. Poderá ainda aceder aos<br>pedidos já submetidos                                                                                                    | )                |
|                                                                                                    | ·)               |
| LISTAR FEDIDOS                                                                                                    |                  |
| Página Inicial   Pedidos de Consulta   Perguntas Frequentes   Alterar Palavra-Passe   Sair   Os Meus Dados   Sugesti                                                                                                    | un<br>Ses        |
| Image: Second second second | X                |

A marcação de consultas deverá permitir ao utilizador, agendar uma nova consulta, consultar os pedidos existentes e cancelar as consultas agendadas pelo eAgenda – para todos os utentes do agregado familiar.

Para proceder à marcação de uma consulta, o utilizador deverá seguir os passos visualmente indicados no ecrã.

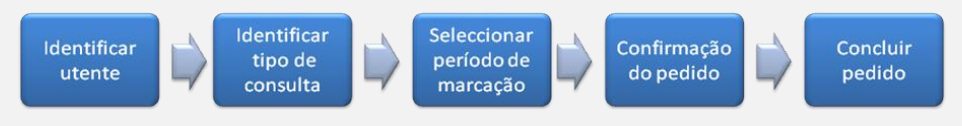

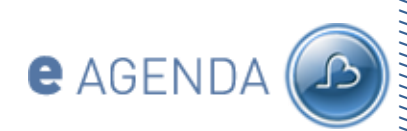

**COMO** ACEDER?

**GESTÃO** AGREGADO

# MARCAR CONSULTAS

- <u>Submeter pedido</u>
- Consultar pedidos
- Cancelar pedidos

#### **PEDIR** RECEITAS

**COMO** SABER MAIS?

r à marcação de uma consulta, o utilizador

Para proceder à marcação de uma consulta, o utilizador deverá seguir os passos visualmente indicados no ecrã.

Inicialmente será necessário identificar o utente para o qual se pretende marcar a consulta.

A lista de utentes deverá estar sincronizada com o definido no agregado familiar do utente.

| e agei                    |                                                      |                                |                           |                          |                                       | <b>12</b>  3 2009      |
|---------------------------|------------------------------------------------------|--------------------------------|---------------------------|--------------------------|---------------------------------------|------------------------|
| MARCAÇÃO DE C<br>PEDIDO   | S CONSULTAS                                          | LTA                            |                           |                          |                                       | Nádia Ferreira         |
| IDENTIFICAR UT            | TENTE                                                | TIPO DE CONSULTA               | PERÍODO DE MARCAÇÃO       | CONFIRMAÇÃO DE PE        | DIDO CONCLUIR PEDIDO                  |                        |
| Após a fi                 | nalização deste                                      | e processo será possív         | el efectuar, de form      | a automática, um pe      | dido de marcação de o                 | consulta para o        |
| seu Cent<br>Nesta fas     | ro de Saude/US<br>se, deverá ser i                   | ⊧⊦.<br>dentificado o Utente, ¡ | para o qual deseja s      | ubmeter o pedido de      | consulta.                             |                        |
| Nome do Ute<br>NÁDIA FERR | ente<br>EIRA 🔻                                       |                                |                           |                          |                                       |                        |
|                           |                                                      |                                |                           |                          |                                       |                        |
|                           |                                                      |                                |                           |                          | C C C C C C C C C C C C C C C C C C C | ONTINUAR               |
|                           |                                                      | Pásiz                          | a Inicial Redidos de Cons | Ita Parguntas Franuantas | Alterar Palavra-Passa Sair            | Os Maus Dados Sugastão |
|                           | Administração Cantou<br>ACSSS<br>do Statema de Saúde | missão para o<br>de saúde p    | s cuidados<br>primários   | ne presenta ricularia    | [2010]                                |                        |

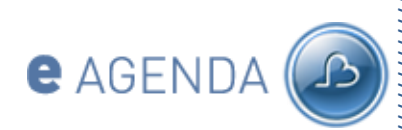

COMO ACEDER?

**GESTÃO** AGREGADO

# MARCAR CONSULTAS

- <u>Submeter pedido</u>
- Consultar pedidos
- Cancelar pedidos

#### **PEDIR** RECEITAS

**COMO** SABER MAIS?

Após identificar o utente, o utilizador deverá seleccionar o tipo de consulta.

Este tipo de consulta é da responsabilidade do Centro de Saúde e apenas estarão visíveis as consultas parametrizadas pelo prestador.

Caso, por motivos imprevistos, o médico de família do utente não esteja disponível e seja possível, o utente poderá aceitar ser atendido por outro Médico.

| e agenda 🥥                                     |                                                                                                    | <b>12</b>  3 2                             |
|------------------------------------------------|----------------------------------------------------------------------------------------------------|--------------------------------------------|
| PEDIDOS CONS                                   | JULTA                                                                                                    | Nadia                                      |
| IDENTIFICAR UTENTE                             | THO DE COMMULTA PENDOO DE MARCAÇÃO                                                                                                    | ICLUIR PEDIDO                              |
| O utente seleccionad<br>Odivelas). (MAIS INFO) | o encontra-se registado no Centro de Saúde/USF Extensão de Saúde Póvoa de S                                                                                                    | it.º Adrião (C. S.                         |
| Por favor, seleccione                          | um dos seguintes Tipos de Consulta disponibilizados pelo seu Centro de Saúde                                                                                                    | /USF.                                      |
| SAUDE ADULTOS 👻                                |                                                                                                    |                                            |
|                                                |                                                                                                    |                                            |
| Caso, por motivos imprev                       | vistos, o seu Médico de família não esteja disponível e seja possível, aceita ser atendido por outro Médico?                                                                                            |                                            |
| Caso, por motivos imprev                       | vistos, o seu Médico de família não esteja disponível e seja possível, aceita ser atendido por outro Médico?                                                                                            |                                            |
| Caso, por motivos imprev                       | ristos, o seu Médico de família não esteja disponível e seja possível, aceita ser atendido por outro Médico?                                                                                            | CONTINUAR                                  |
| Caso, por motivos imprev                       | vistos, o seu Médico de familia não esteja disponível e seja possível, aceita ser atendido por outro Médico?<br>OLITAR                                                                                  | CONTINUAR                                  |
| Caso, por motivos imprev                       | vistos, o seu Médico de família não esteja disponível e seja possível, aceita ser atendido por outro Médico?<br>OtTAR<br>Página Inicial,  Pedidos de Consulta,  Perguntas Frequentas,  Alterar Palava-P | CONTINUAR<br>Base [Base] [Da.Meus Dados [S |

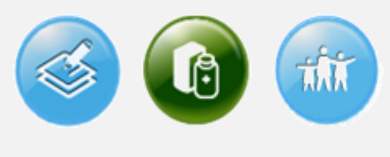

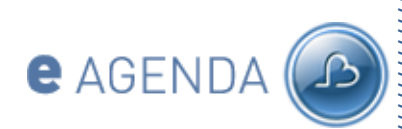

**COMO** ACEDER?

**GESTÃO** AGREGADO

# MARCAR CONSULTAS

- <u>Submeter pedido</u>
- Consultar pedidos
- Cancelar pedidos

#### **PEDIR** RECEITAS

**COMO** SABER MAIS?

**S** 

Na selecção do período de marcação, o utente deverá ter ao seu dispor duas opções:

- Agendamento da primeira consulta disponível
- Selecção do horário.

No caso da selecção do horário, o portal consulta o horário definido no sistema informático da unidade de cuidados de saúde primários (por exemplo SINUS).

Os dias apresentados e respectivos tempos de marcação, deverão representar horários definidos pelos Centros de Saúde/USF. No sentido de garantir alguma homogeneidade os tempos livres para marcação estão agrupados em blocos de uma hora.

| PEDIDOS CONSULTA               |                                  |                    |                 |               |                  |               |             |              |
|--------------------------------|----------------------------------|--------------------|-----------------|---------------|------------------|---------------|-------------|--------------|
| IDENTIFICAR UTENTE TIPO DE     |                                  | PERÍODO DE MARCAÇ  | 40              | CONFIRMAÇÃ    | O DE PEDIDO      | CONCL         | UIR PEDIDO  |              |
| Por favor seleccione o período | o de marcação para :             | a realização       | da sua co       | nsulta.       |                  |               |             |              |
| C Primeiro Horário Disponível  | 3 1                              | ē.                 |                 |               |                  |               |             |              |
| C Escolher Período de Marcação |                                  | Semana 1           | Sen             | iana 2        | Semana 3         | Seman         | ia 4        | Semana 5     |
| 2009                           |                                  | Domingo<br>8       | Segunda<br>9    | Terça<br>10   | Quarta<br>11     | Quinta<br>12  | Sexta<br>13 | Săbado<br>14 |
| 2005                           | 12:00 - 13:00                    | Ø                  | ଭ               | ଡ             | Ø                | ଡ             | G           | Ø            |
| MARÇO 👂                        | Legenda:                         |                    | . ~             |               |                  |               |             |              |
|                                | 6                                | eriado             | odo nao se re   | anzam consu   | itas para o proj | grama selecci | onado       |              |
|                                |                                  | Horário previsto p | oara a realizaç | ão de consult | tas do program   | a seleccionad | lo          |              |
|                                | <ul> <li>✓</li> <li>✓</li> </ul> | Período de marca   | ção seleccion   | ado           |                  |               |             |              |
|                                |                                  |                    |                 |               |                  |               |             |              |
|                                |                                  |                    |                 |               |                  |               |             |              |
| VOLTAR                         |                                  |                    |                 |               |                  |               | CONTIN      | IUAR         |

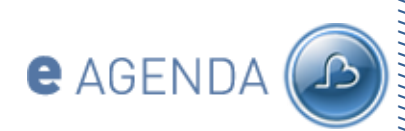

COMO ACEDER?

**GESTÃO** AGREGADO

# MARCAR CONSULTAS

- <u>Submeter pedido</u>
- Consultar pedidos
- Cancelar pedidos

**PEDIR** RECEITAS

COMO SABER MAIS?

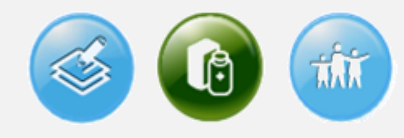

Na selecção do período de marcação, o utente deverá seleccionar o horário disponível (assinalado ao azul). Ao proceder à selecção, período seleccionado ficara com uma indicação a verde.

| genda:                                                                                                    |                                                                             |
|----------------------------------------------------------------------------------------------------|-----------------------------------------------------------------------------|
| G                                                                                                    | Durante este período não se realizam consultas para o programa seleccionado |
| G                                                                                                    | Feriado                                                                     |
| ٩                                                                                                    | Horário previsto para a realização de consultas do programa seleccionado    |
| <ul> <li>Image: A second second s</li></ul> | Período de marcação seleccionado                                            |

A validação do pedido é da responsabilidade do utilizador. Nesta página serão apresentados todos os dados de confirmação da marcação:

- Número do utente;
- Tipo de consulta;
- Horário pretendido.

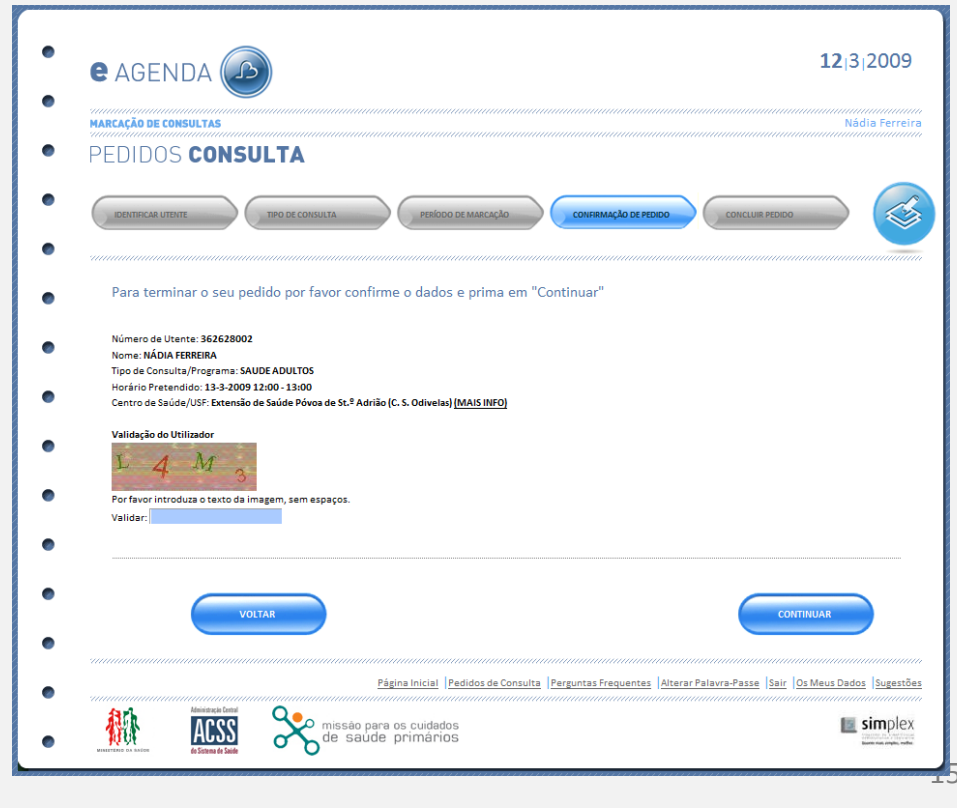

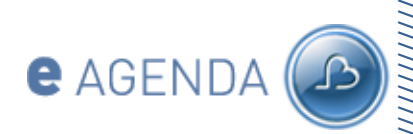

COMO ACEDER?

**GESTÃO** AGREGADO

# MARCAR CONSULTAS

- <u>Submeter pedido</u>
- Consultar pedidos
- Cancelar pedidos

**PEDIR** RECEITAS

COMO SABER MAIS?

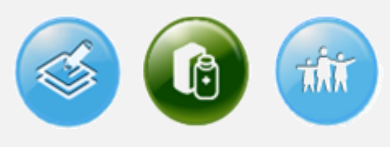

Todos os pedidos submetidos e por uma questão de segurança, deverão ser validados. Com a tradução da imagem (caracteres) na caixa de texto "Validar:"

Validação do Utilizador

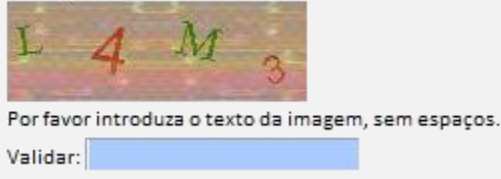

Um utilizador apenas poderá ter 3 pedidos por realizar, por elemento inserido na conta família.

Após o processo de confirmação o utente será notificado por SMS e/ou correio electrónico.

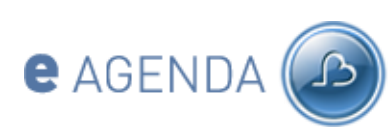

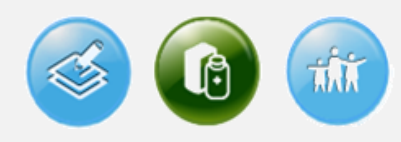

# COMO ACEDER?

# Consultar pedidos de consulta

**O QUE** É O EAGENDA?

**COMO** ACEDER?

**GESTÃO** AGREGADO

#### MARCAR CONSULTAS

- Submeter pedido
- <u>Consultar pedidos</u>
  Cancelar pedidos

PEDIR RECEITAS

COMO SABER MAIS?

Para consultar os pedidos submetidos pelo portal eAgenda, o utilizador deverá seleccionar Marcar Consultas da página principal e depois, "Listar Pedidos".

| • | e agenda 🔊                                                                                                    | <b>12</b>  3 2009    |
|---|----------------------------------------------------------------------------------------------------|----------------------|
| • | MARCAÇÃO DE CONSULTAS<br>PEDIDOS <b>CONSULTA</b>                                                                                                    | Nádia Ferreira       |
| • | Com base na informação do seu agregado familiar, poderá efectuar pedidos<br>de consulta para o seu Centro de Saúde/USF. Poderá ainda aceder aos<br>pedidos já submetidos                                                                                                    |                      |
| • |                                                                                                    |                      |
| • |                                                                                                    | ISTAR PEDIDOS        |
| • | Página Inicial  Pedidos de Consulta  Perguntas Frequentes  Alterar Palavra-Passe  Sair   Os M                                                                                                    | leus Dados Sugestões |
| • | winner wir<br>wirker war wirker wirker |                      |

A informação deverá fazer referência ao número de pedido interno (composto pelo código do prestador e um número sequencial).

Para além do número, deverá incluir o nome do utente, o tipo de consulta, a data do pedido, a situação, a data de marcação e o nome do Médico.

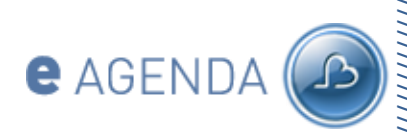

**COMO** ACEDER?

**GESTÃO** AGREGADO

#### MARCAR CONSULTAS

- Submeter pedido
- <u>Consultar pedidos</u>
- Cancelar pedidos

**PEDIR** RECEITAS

COMO SABER MAIS?

**S** 

A visualização das próximas consultas deverá estar destacada na página principal de agendamento. A informação apresentada deverá ser entendida como lembrete de consultas. Será possível gravar o compromisso gerado no correio-electrónico do utente (por exemplo Outlook).

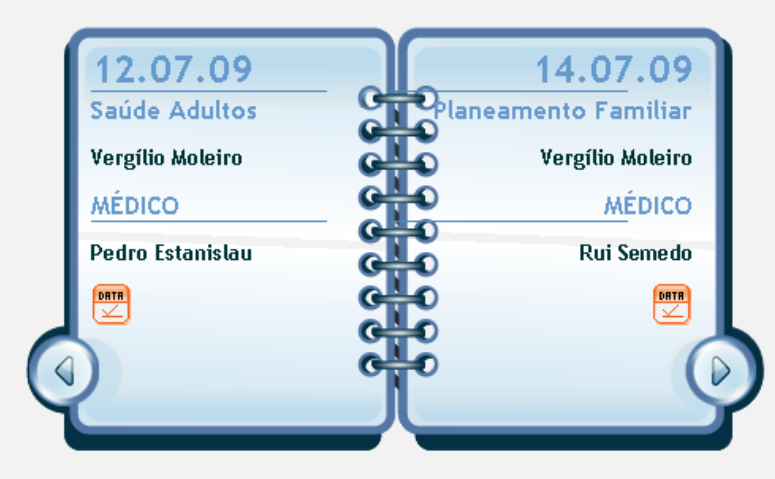

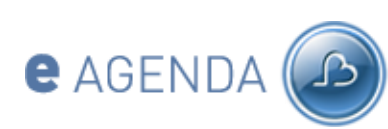

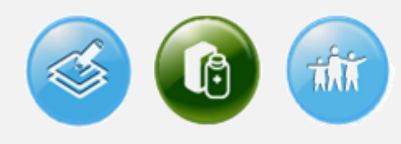

# MARCAR CONSULTAS

# **Cancelar pedidos**

**O QUE** É O EAGENDA?

**COMO** ACEDER?

**GESTÃO** AGREGADO

#### MARCAR CONSULTAS

- Submeter pedido
- Consultar pedidos
- <u>Cancelar pedidos</u>

#### **PEDIR** RECEITAS

**COMO** SABER MAIS?

Para cancelar os pedidos submetidos pelo portal eAgenda, o utilizador deverá seleccionar Marcar Consultas da página principal e depois, "Listar Pedidos".

|   | <b>C</b> AGENDA                                                                                                    |
|---|----------------------------------------------------------------------------------------------------|
| • | MARCAÇÃO DE CONSULTAS<br>PEDIDOS <b>CONSULTA</b>                                                                                                    |
| • | Com base na informação do seu agregado familiar, poderá efectuar pedidos<br>de consulta para o seu Centro de Saúde/USF. Poderá ainda aceder aos<br>pedidos já submetidos |
| 0 |                                                                                                    |
| • | LISTAR PEDIDOS                                                                                                    |
| • | Pégina Inicial (Pedidos de Consulta   Perguntas Frequentes   Alterar Palava-Passe   Sair   Os Meus Dados   Sugestões                                                     |
| • | kierenze interest and de saude primários                                                                                                    |

A partir do cenário de consulta de pedidos submetidos, o utilizador selecciona o pedido que deseja cancelar.

Para efectivar o pedido deverá seleccionar a opção "Cancelar".

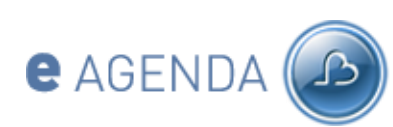

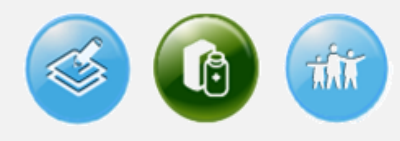

# **PEDIR** RECEITAS

# Lista de autorizações

# **O QUE** É O EAGENDA?

**COMO** ACEDER?

**GESTÃO** AGREGADO

MARCAR CONSULTAS

#### **PEDIR** RECEITAS

- Lista de autorizações
- Novo pedido de receitas
- Consultar pedidos

COMO SABER MAIS?

O utilizador deverá ter acesso às funcionalidades de pedido de receita no caso de um dos elementos do seu agregado familiar ser portador de Doenças Crónicas.

Esta validação deverá ser efectuada com base na informação disponibilizada pelo Registo Nacional de Utentes e pela informação do sistema informático da unidade de cuidados de saúde primários.

A atribuição de doente crónico é da exclusiva responsabilidade do médico e não é efectuada no eAgenda.

Para aceder à lista de autorizações, deverá seleccionar "Pedir Receita" no menu principal.

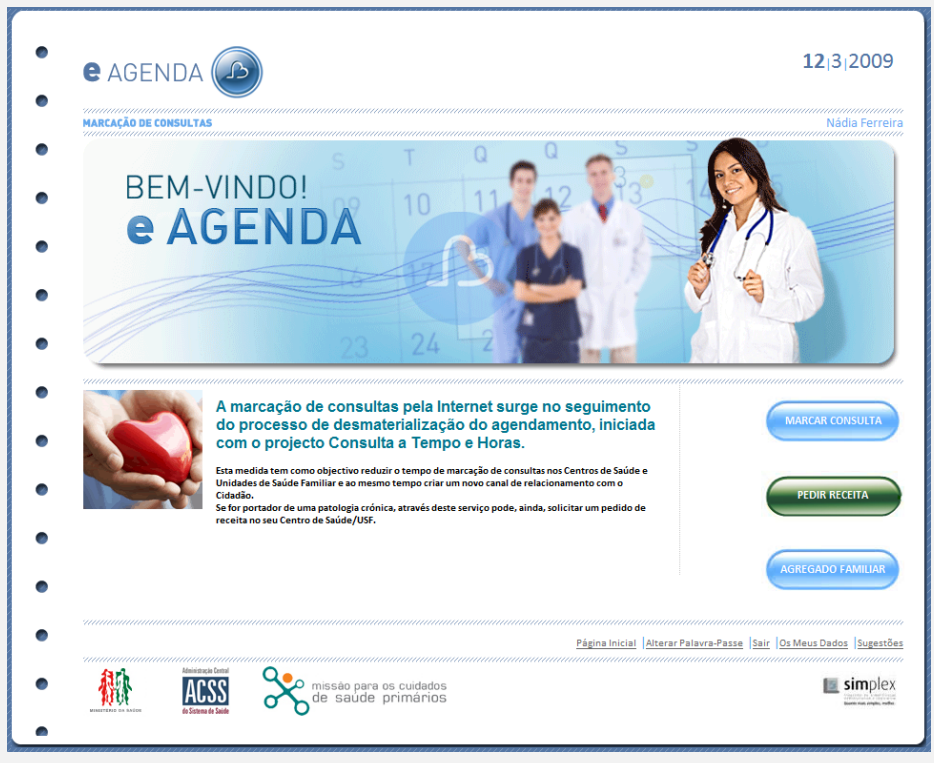

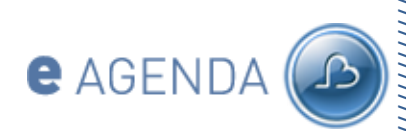

COMO ACEDER?

**GESTÃO** AGREGADO

MARCAR CONSULTAS

# PEDIR RECEITAS

- Lista de autorizações
- Novo pedido de receitas
- Consultar pedidos

COMO SABER MAIS?

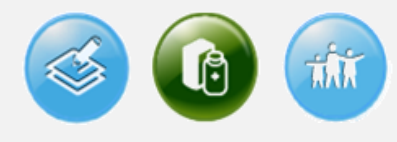

O utilizador deverá, então, seleccionar "Lista de autorizações" do menu de Receitas Médicas.

De seguida, o utilizador deverá seleccionar o utente do seu Agregado Familiar para o qual quer consultar as autorizações válidas.

Com base nesta selecção o sistema irá confirmar quais os medicamentos prescritos pelo médico no tratamento da doença crónica do utente seleccionado.

| RECEITAS MÉDICAS                                |                                                |                    |                        | Nádia                              |
|-------------------------------------------------|------------------------------------------------|--------------------|------------------------|------------------------------------|
| LISTA DE <b>AU</b>                              | TORIZACÕES                                     |                    |                        | ĺ                                  |
|                                                 |                                                |                    |                        |                                    |
|                                                 |                                                | _                  |                        |                                    |
| Nome do Utente SÓNIA T                          | ERESO - CONFIRMA                               | R                  |                        |                                    |
|                                                 |                                                |                    |                        |                                    |
|                                                 |                                                |                    |                        |                                    |
| Medicamento                                     | Médico                                         | Posoloria          | Validade da Prescrição | Quantidad                          |
| Medicamento                                     | Médico                                         | Posologia          | Validade da Prescrição | Quantidad<br>Máxima                |
| Medicamento<br>Minesse                          | Médico<br>DINA                                 | Posologia          | Validade da Prescrição | Quantidad<br>Máxima<br>2           |
| Medicamento<br>Minesse<br>Exxiv                 | Médico<br>DINA<br>JOSE PIMENTA                 | Posologia          | Validade da Prescrição | Quantidad<br>Máxima<br>2<br>1      |
| Medicamento<br>Minesse<br>Eoriv<br>Travex Rapid | Médico<br>DINA<br>JOSE PIMENTA<br>JOSE PIMENTA | Posologia<br>1+1+1 | Validade da Prescrição | Quantidad<br>Máxima<br>2<br>1<br>1 |

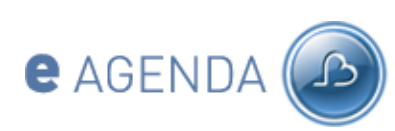

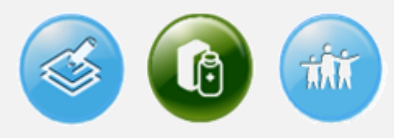

# **PEDIR** RECEITAS

# Novo pedido de receitas

**O QUE** É O EAGENDA?

**COMO** ACEDER?

**GESTÃO** AGREGADO

MARCAR CONSULTAS

#### **PEDIR** RECEITAS

- Lista de autorizações
- Novo pedido de receitas
- Consultar pedidos

COMO SABER MAIS?

Para aceder ao novo pedido de receitas, o utilizador deverá seleccionar "Pedir Receita" no menu principal. No menu de receitas médicas, deverá seleccionar "Pedir Receita".

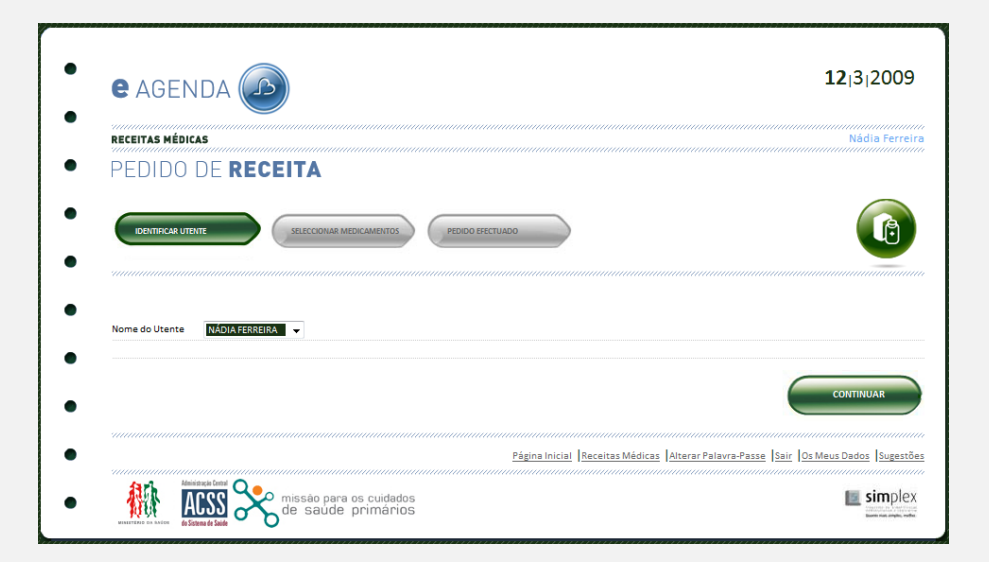

O primeiro passo do processo será seleccionar o utente. Em função dos vários elementos do seu agregado familiar, o utilizador deverá indicar para quem quer efectuar o pedido de receita.

Ao seleccionar o utente, o sistema indicará quais as autorizações válidas, consultando os medicamentos prescritos pelo médico, no âmbito da sua doença prolongada.

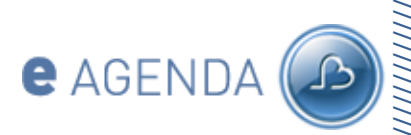

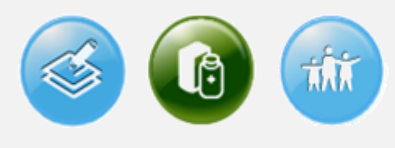

O utente deverá indicar a respectiva quantidade do medicamento a renovar (assinalar com  $\checkmark$ ).

| RECEITAS HÉDICAS                                      |                                      |              |           |                        | Nádia                |                |
|-------------------------------------------------------|--------------------------------------|--------------|-----------|------------------------|----------------------|----------------|
| PEDID                                                 | O DE RECEI                           | TA           |           |                        |                      | 6              |
|                                                       |                                      |              |           |                        |                      |                |
| Seleccione                                            | Medicamento                          | Médico       | Posologia | Validade da Prescrição | Quantidade<br>Máxima | Quantidade Peo |
|                                                       | Minesse                              | DINA         |           |                        | 2                    |                |
|                                                       | Exxiv                                | JOSE PIMENTA |           |                        | 1                    |                |
|                                                       | Travex Rapid                         | JOSE PIMENTA | 1+1+1     |                        | 1                    |                |
|                                                       | Iravex Kapıd<br>Itilizador           | JOSE PIMENTA | 1+1+1     |                        | 1                    |                |
| Validação do U<br>5551<br>Por favor intro<br>Validar: | D D E<br>Iduza o texto da imagem, se | m espaços.   |           |                        |                      |                |

Ao submeter o seu pedido, o sistema irá notificar o médico do pedido de renovação, com a cópia da guia de renovação.

Após o processo de validação por parte do médico, o sistema informa o utente por correio electrónico e/ou SMS que deverá levantar a sua receita no Centro de Saúde/USF.

# **O QUE** É O EAGENDA?

COMO ACEDER?

**GESTÃO** AGREGADO

#### MARCAR CONSULTAS

#### **PEDIR** RECEITAS

- Lista de autorizações
- Novo pedido de receitas
- Consultar pedidos

COMO SABER MAIS?

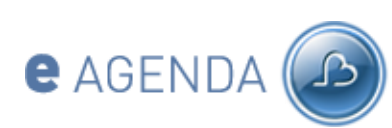

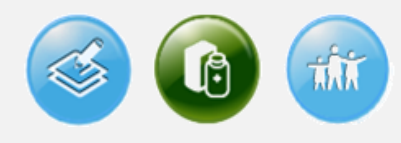

# **PEDIR** RECEITAS

#### **Consultar receitas**

**O QUE** É O EAGENDA?

**COMO** ACEDER?

**GESTÃO** AGREGADO

MARCAR CONSULTAS

#### **PEDIR** RECEITAS

- Lista de autorizações
- Novo pedido de receitas
- <u>Consultar pedidos</u>

**COMO** SABER MAIS?

O utilizador poderá consultar os pedidos de receita submetidos no eAgenda, através da página de lista de pedidos de receita. A informação deverá fazer referência ao número de pedido interno (composto pelo código do prestador e um número sequencial). Para além do número, deverá incluir o nome do utente, o tipo de consulta, a data do pedido, a situação, a data de marcação e o nome do Médico.

| LISTA DE                                                     | E PEDIDOS                                             |           |                   |
|--------------------------------------------------------------|-------------------------------------------------------|-----------|-------------------|
| Detalhe de Prescrie                                          | ção                                                   |           |                   |
| Nº de Pedido<br>Médico<br>Data do Pedido<br>Estado do Pedido | 1484-00007<br>PEDRO GABRIEL<br>17-02-2009<br>Entregue |           |                   |
| Medicamento                                                  |                                                       | Posologia | Quantidade Pedida |
|                                                              |                                                       |           |                   |

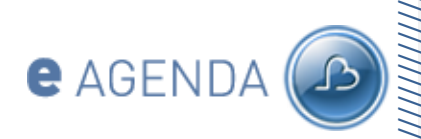

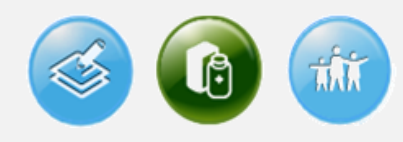

# **COMO** SABER MAIS?

# **O QUE** É O EAGENDA?

**COMO** ACEDER?

**GESTÃO** AGREGADO

MARCAR CONSULTAS

PEDIR RECEITAS

**COMO** SABER MAIS?

Para mais informações ou em caso de dúvida durante a experiência de utilização, por favor contacte-nos pelo seguinte endereço de correio electrónico.

# eagenda@acss.min-saude.pt